## RECHERCHE IM KOBV-PORTAL →PORTAL.KOBV.DE

## Kurzanleitung

- 1. Nutzen Sie den Link portal.kobv.de für die Suche unseres Bibliotheksbestandes im KOBV-Portal.
- 2. Wechseln Sie in die erweiterte Suche.
- 3. Geben Sie den Suchbegriff ins entsprechende Feld ein.
- 4. Über die Trefferliste können Sie das gewünschte Buch auswählen.
- 5. In der Titeldatenanzeige werden unter dem Reiter: Verfügbarkeit Standort und Signatur des Bestandes der UB Cottbus angezeigt.

Anleitung in Bildern:

1. KOBV Startseite

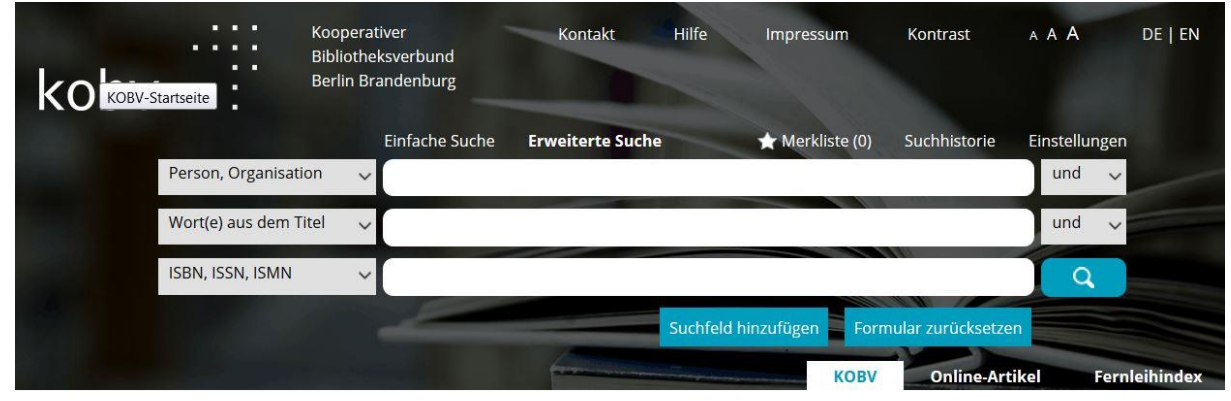

2. Eintragen ins Suchfeld

| (i) portal.kob     | v.de/advancedSearch.do?index=in      | ternal&plv=2                   |                      | C             | portal.kobv.de      | → ☆               |                  | + 🔶 🗄        |
|--------------------|--------------------------------------|--------------------------------|----------------------|---------------|---------------------|-------------------|------------------|--------------|
| 🦲 Meistbesucht 🛞 E | Erste Schritte 🥥 Mönchshof zu Ba     | utzen 🜏 Nikolaivie             | ertel 🛞 Altstadtrund | gang durc 🛞   | Schlösser, Burgen & | ४ G 谢 Teamgei     | st: erlebnisrei. |              |
| kobv               | Kooperat<br>Bibliothel<br>Berlin Bra | iver<br>ksverbund<br>andenburg | Kontakt              | Hilfe I       | mpressum            | Kontrast          | AAA              | DE   EN      |
| ALC: NOT           |                                      | Einfache Suche                 | Erweiterte Suche     |               | r Merkliste (0)     | Suchhistorie      | Einstellung      | gen          |
|                    | Person, Organisation 🗸 🗸             | krause                         |                      |               |                     |                   | und              | ~            |
|                    | Wort(e) aus dem Titel 🗸 🧹            | php                            |                      |               |                     |                   | und              | ~            |
|                    | ISBN, ISSN, ISMN 🗸                   |                                |                      |               |                     |                   | Q                |              |
|                    |                                      | Jene -                         |                      | Suchfeld hinz | ufügen Form         | ular zurücksetzer |                  |              |
|                    |                                      |                                |                      |               | кову                | Online-Arti       | kel F            | ernleihindex |

## 3. Anzeige der Trefferliste

| ayawa<br>Dana Ugadi | PHP 5 : das Update ; alle Neuerungen der<br>PHP-Version 5 auf einen Blick (2004) | BUCH<br>HWR Berlin |  |  |
|---------------------|----------------------------------------------------------------------------------|--------------------|--|--|
| PH                  | DS Krause lörg 1964-                                                             | BTU. Cottbus       |  |  |
| ale horrows.        | München [u.a.] : Hanser                                                          | Fernleihwunsch     |  |  |
|                     | 📩 zur Merkliste hinzufügen                                                       |                    |  |  |
|                     | Details Verfügbarkeit                                                            |                    |  |  |
|                     | PHP 4 : Grundlagen und Profiwissen :                                             | висн               |  |  |
|                     | Webserver-Programmierung unter                                                   | HU Berlin          |  |  |
|                     | Windows und Linux : [basiert auf PHP                                             | FU Berlin          |  |  |
|                     | Version 4 31 (2003)                                                              | EUV Frankfurt      |  |  |
|                     | Krause lörg                                                                      | HTW Berlin         |  |  |
|                     | München [u.a.] : Hanser                                                          | FH Potsdam 🙍       |  |  |
|                     |                                                                                  | TH Wildau 🔹        |  |  |
|                     | 📩 zur Merkliste hinzufügen                                                       | BTU, Cottbus       |  |  |

4. Über den Reiter "Verfügbarkeit" erhalten Sie alle Standortinformationen

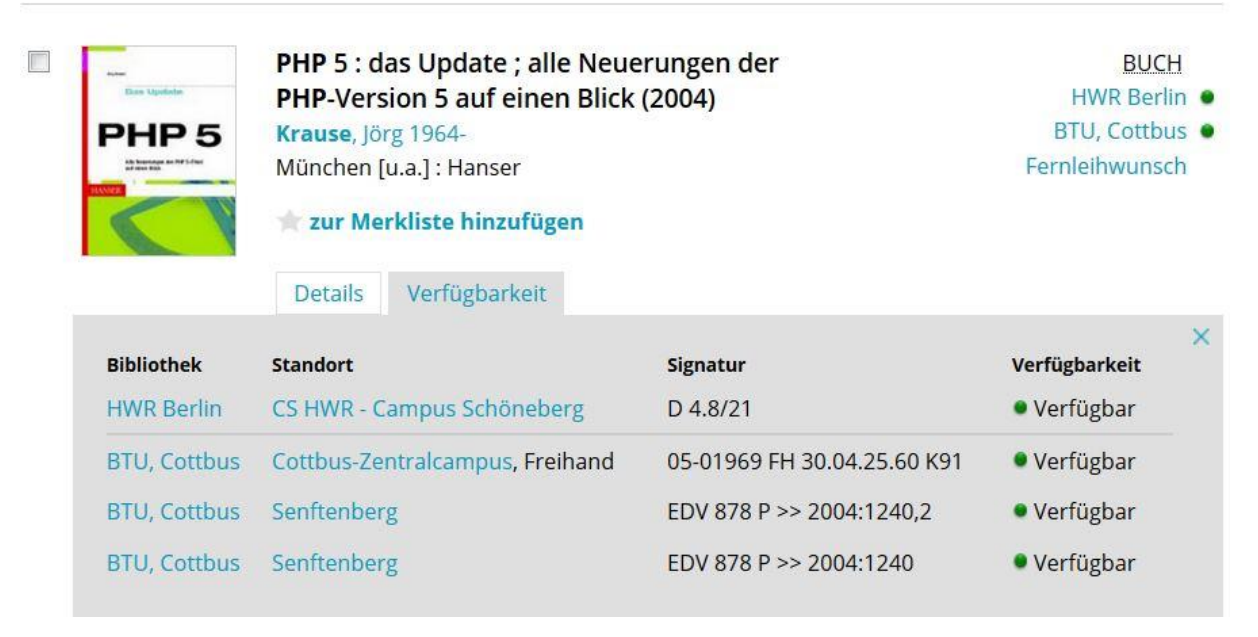